# Library

spaces

# RESERVE A LIBRARY MEETING ROOM

To create an account and reserve a room, visit <u>winfieldlib.evanced.info/spaces</u>, or go to our website at <u>www.winfield.lib.il.us</u> and click the Spaces button (shown above).

#### **Policies and Procedures:**

- Reservations must be made at least 48 hours in advance.
- Reservations may be made for the current 90 days on a rolling basis.
- You must be at least 18 years old to make a reservation.
- All reservations must be affiliated with a Winfield community group or organization.
- Groups or organizations must be composed mainly of citizens who reside in areas that are taxed for Winfield Library service.
- Only nonprofit groups may use the meeting room.
- No fees may be charged for admission and nothing may be sold on library property.

spaces

• Groups are expected to set up the meeting room for their own use and clean up before leaving.

For our full meeting room policy, visit: <u>www.winfield.lib.il.us/Policies/MeetingRoom.pdf</u>.

Step 1: Create a Spaces account.

**Step 2:** Join or create an organization. All reservations must be linked to an organization.

Click the My Account button. In the Organizations section, click "Add one now." You can also click the pencil icon to edit your list of organizations.

Either select an existing organization to join or click the link to Request to Create New Organization.

## Please fill out the request form as completely as possible.

Once your organization is approved by library staff, you will get an email notifying you that "You can now make reservations for this organization through your account." **Please wait until you are approved before you move to step 3 to reserve a room.** 

| ocation                                                      | Join Organization:      |                                             |
|--------------------------------------------------------------|-------------------------|---------------------------------------------|
| Winfield Public                                              | Select Organization     |                                             |
| ibrary Meeting<br>ooms                                       | Position/Role in Organi | zation (i.e. Secretary)                     |
| Organizations 🕖                                              |                         | Request to Join                             |
| You currently don't<br>belong to any<br>organizations. Add 🖕 | F                       | Request to Create New Organization Cancel S |
| one now.                                                     | Request to              | Create New Organization ×                   |
| View Person ation                                            | Spaces Organizatio      | n Information ^                             |
| History >                                                    | * Organization:         |                                             |
| Request Space >                                              | Address:                |                                             |
|                                                              | Address 2:              |                                             |
|                                                              | City:                   |                                             |
|                                                              | State/Zip:              | Please select a state:                      |
|                                                              | Phone Number:           |                                             |
|                                                              | Email:                  |                                             |
|                                                              | * Organization Type:    | Please select an organization type:         |
|                                                              | What is your position/  | role in the organization?                   |
|                                                              | (i.e. Secretary)        |                                             |

🔑 Login

Fri-Sat 9-5

Step 3: Log in and search for availability on your desired date and time.

### Thirty minutes of set-up and take-down time is added onto every reservation.

Take this additional time into account when searching for available times. For example: if you reserve a room for 7:00-8:30 p.m., Spaces will automatically reserve a time slot of 6:30-9:00 p.m.

#### Earliest reservation start time:

9:30 a.m. Monday-Saturday You may access the room at 9:00 a.m.

#### Latest reservation end time:

8:30 p.m. Monday-Thursday You may use the room until 9:00 p.m.

4:30 p.m. Friday-Saturday You may use the room until 5:00 p.m.

In your search results, rooms shown in green at your desired time are available. (See image at above right.) You can also select calendar view to check availability.

#### Maximum room capacity:

Room A: 33 Room B: 49 Room AB: 82

### Tables and chairs available:

Room A has 4 tables, 20 chairs Room B has 4 tables, 40 chairs Room AB has 8 tables, 60 chairs

#### If you need specific equipment:

Select from the Equipment list. Certain equipment is only available in Room A or B. All equipment is available in AB.

#### Click the Pick Me button for the room you want to book.

#### Step 4: Reserve the room.

Once you have chosen your room, fill out and submit the reservation form. You must check the box that indicates you understand the library's Meeting Room Policy.

When your reservation request has been approved by library staff, you will receive an email with the subject line "Spaces Reservation Approved."

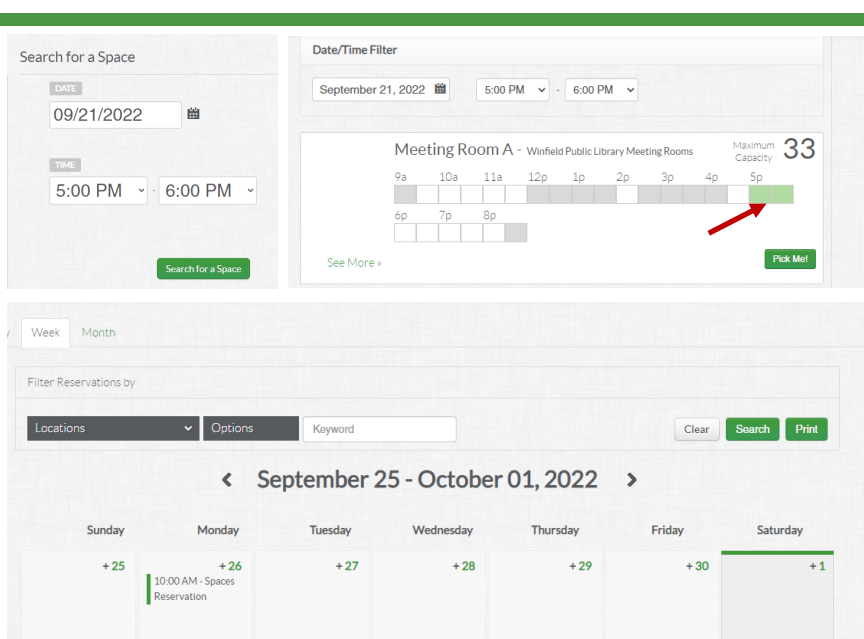

| <ul> <li>AV Cart with DVD Player,<br/>Projector, Speakers</li> <li>Blu-Ray/DVD Player with Remote<br/>Control</li> </ul> |       |         |            |              |           |            |    |                     |         |
|----------------------------------------------------------------------------------------------------|-------|---------|------------|--------------|-----------|------------|----|---------------------|---------|
| Blu-Ray/DVD Player with Remote Control                                                                                   |       |         |            |              |           |            |    |                     |         |
|                                                                                                    |       |         |            |              |           |            |    |                     |         |
| Chairs                                                                                                    |       |         |            |              |           |            |    |                     |         |
| Coat Rack                                                                                                    |       |         |            |              |           |            |    |                     |         |
| Coffee Maker                                                                                                    |       |         |            |              |           |            |    |                     |         |
| <ul> <li>Digital Projector with Remote</li> <li>Control</li> </ul>                                                       |       |         |            |              |           |            |    |                     |         |
| Microphone for Use with Podium                                                                                           |       |         |            |              |           |            |    |                     |         |
| Microwave Oven                                                                                                    |       |         |            |              |           |            |    |                     |         |
| Overhead Projector                                                                                                    |       |         |            |              |           |            |    |                     |         |
| Podium                                                                                                    |       |         |            |              |           |            |    |                     |         |
| Screen - Drops from Ceiling                                                                                              |       |         |            |              |           |            |    |                     |         |
| Sink                                                                                                    |       |         |            |              |           |            |    |                     |         |
| Soundbar with Remote Control                                                                                             |       |         |            |              |           |            |    |                     |         |
| Tables - 6 Feet Long                                                                                                    | Meeti | ng Roon | A - Winfie | ld Public Li | brary Mee | ting Rooms |    | Maximum<br>Capacity | 33      |
| Tack Board on Room Divider                                                                                               | 9a    | 10a 11  | a 12p      | 1p           | 2p        | Зр         | 4р | 5p                  |         |
| □ VGA, HDMI, Ethernet Cables for<br>AV Equipment                                                                         | 6p    | 7p 8p   |            |              |           |            |    |                     |         |
| U White Board on Room Divider                                                                                            |       |         |            |              |           |            |    | 🗶 🗖                 | ick Me! |

| oose Organization     |                                |
|-----------------------|--------------------------------|
| - Select Organization | ~                              |
|                       | Join or Create an Organization |